# **Caumit Documentation**

### **Register a New Account-**

Step-1: Navigate to the Plans Page: Begin the account creation process by visiting the plans page.

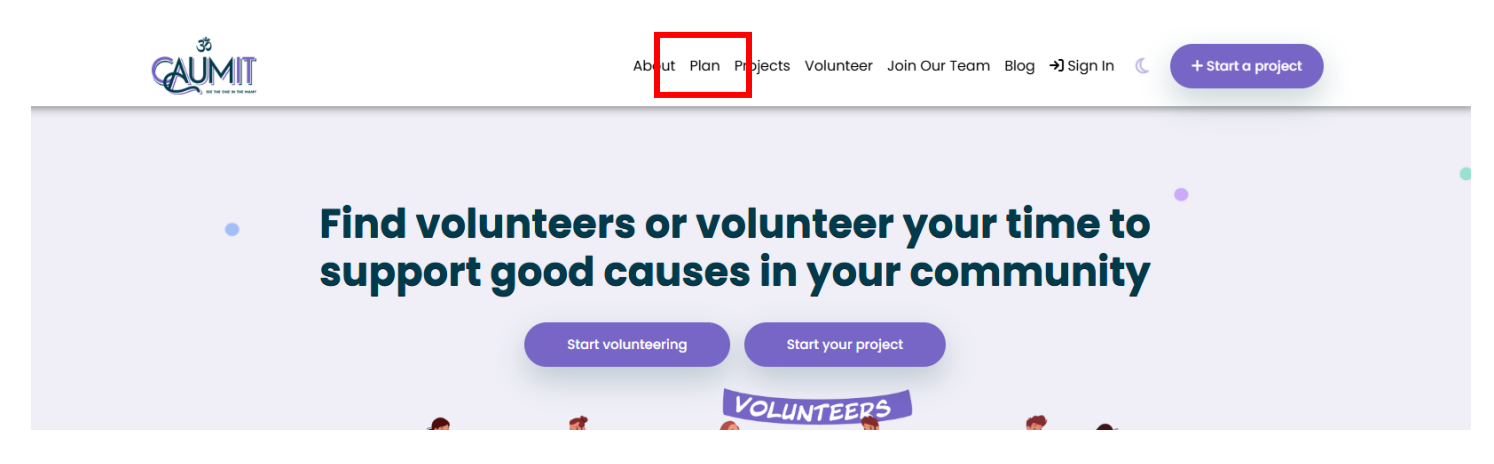

Step - 2: Select a Plan: Choose your preferred plan (Free or Basic) based on your needs and click "Subscribe".

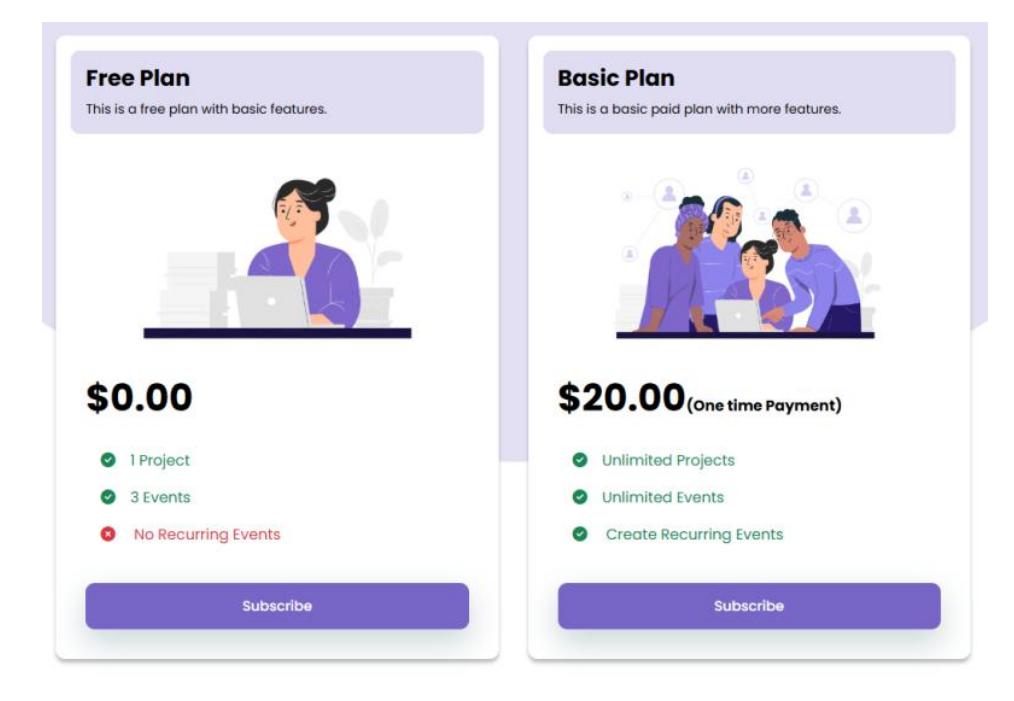

**Step-3: Complete the Registration Form:** A registration form will appear in a pop-up window. Fill out the following details:

- Name
- City
- Phone Number
- Email
- Password

After entering your email, click "Send" to verify it. You will receive a One-Time Password (OTP) via email.

|   | Caumit - Verification Code Inbox ×                     |                                                               |     |   |   | 8 | Ľ |
|---|--------------------------------------------------------|---------------------------------------------------------------|-----|---|---|---|---|
| - | Caumit <info@caumit.com><br/>to me ▼</info@caumit.com> | 5:20 PM (31 minutes a                                         | go) | ☆ | ٢ | ¢ | : |
|   |                                                        | Caumit                                                        |     |   |   |   |   |
|   |                                                        | Hello Caumit User,                                            |     |   |   |   |   |
|   |                                                        | Thank you for using Caumit.                                   |     |   |   |   |   |
|   |                                                        | Your verification code is                                     |     |   |   |   |   |
|   |                                                        | Please enter this code to verify your account.                |     |   |   |   |   |
|   |                                                        | If you did not request this code, please ignore this message. |     |   |   |   |   |
|   |                                                        | Thank you for being a part of our community!                  |     |   |   |   |   |
|   |                                                        | Best regards,                                                 |     |   |   |   |   |
|   |                                                        | The Caumit Team                                               |     |   |   |   |   |
|   |                                                        |                                                               |     |   |   |   |   |
|   |                                                        | © 2025 Caumit. All rights reserved.                           |     |   |   |   |   |

Step 4: Verify Your Email: Enter the OTP in the "Enter Code" field and click "Verify".

| Name *                             | Enter Your City *  |   |
|------------------------------------|--------------------|---|
| dev.abaantech@gmail.com            | Phone              |   |
| Enter Code * Verif                 | y                  |   |
| X                                  | Confirm Password * | Ø |
| ] I agree to the Terms & Condition | ons *              |   |
|                                    | Register           |   |

Step-5: Agree to Terms: Check the appropriate box to agree to the terms and conditions and click "Register".

**Step-6: Payment:** After registration, you will be redirected to the Subscription Details page. Enter your credit or debit card information to complete the payment process.

| SUBSCRIPTION DETAILS |  |  |  |  |  |
|----------------------|--|--|--|--|--|
| \$ 0.00 Monthly      |  |  |  |  |  |
| \$ 0.00              |  |  |  |  |  |
|                      |  |  |  |  |  |
| MM/YY CVC            |  |  |  |  |  |
| SUBSCRIBE            |  |  |  |  |  |
|                      |  |  |  |  |  |

**Step 7: Access Your Dashboard:** Upon successful payment, you will be directed to a Thank You page, followed by an automatic redirection to your dashboard.

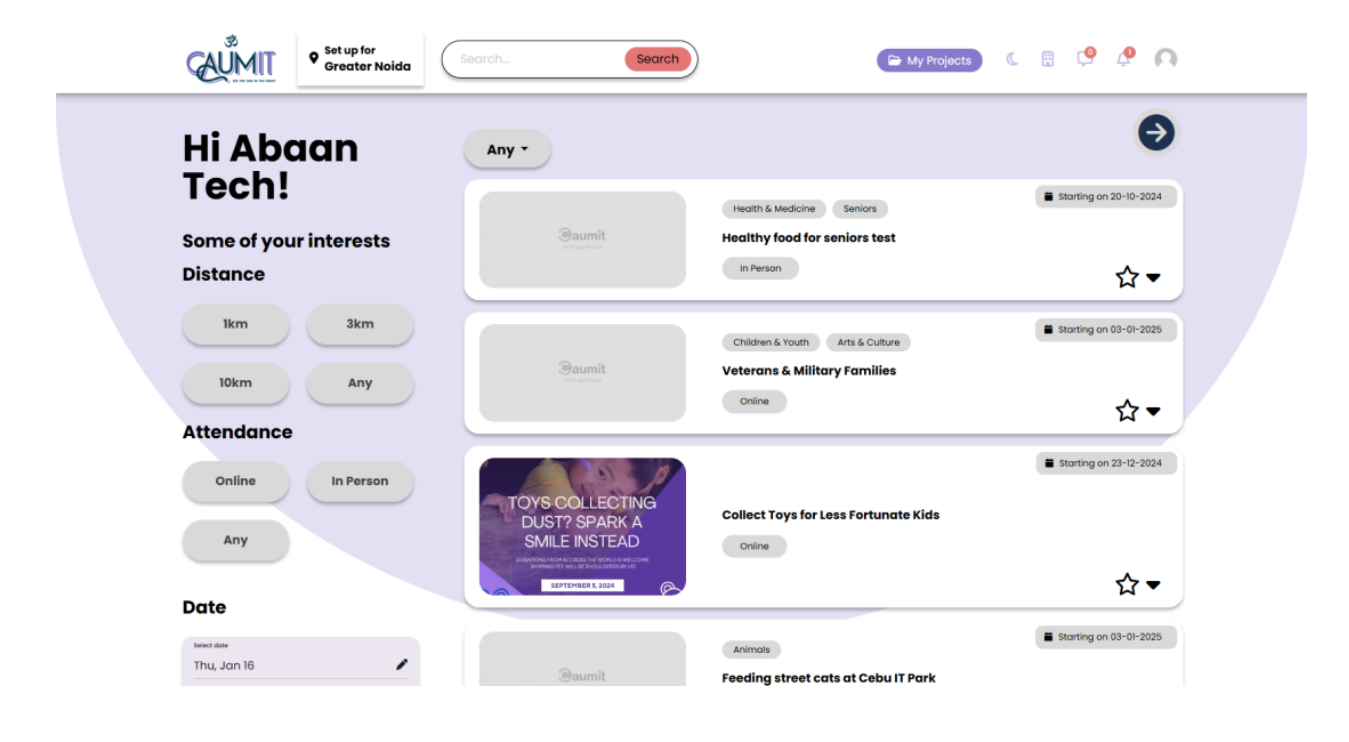

# Projects

### Join a Project -

There are two ways to join a project:

- 1. Directly from the dashboard.
- 2. Via the project details page.

### **Option 1: Join a Project from the Dashboard**

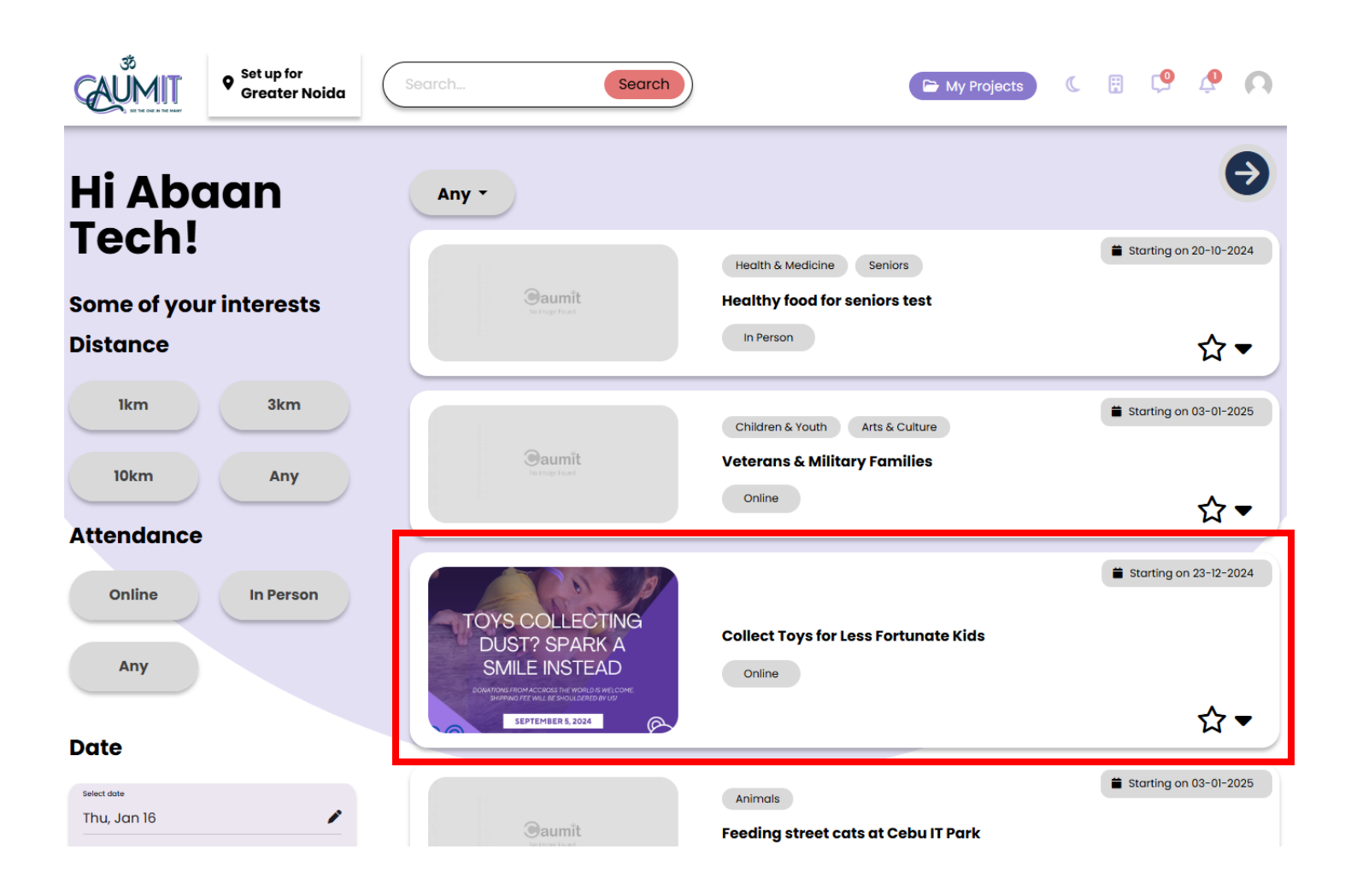

- Projects are listed on the right side of the dashboard and can be filtered by distance, attendance, or date using the left panel.
- Click on a project name or image to view a dropdown with a brief project description and two options: "Join" and "View Project."

| Saumit<br>No Insge Found                                                                                       | Children & Youth<br>Veterans & Mi<br>Online | Arts & Culture                                                                                                    | <ul> <li>■ starting on 03-01-2025</li> <li></li></ul>                                                                |
|----------------------------------------------------------------------------------------------------|---------------------------------------------|----------------------------------------------------------------------------------------------------|----------------------------------------------------------------------------------------------------|
| <section-header></section-header>                                                                              | Collect Toys fo                             | or Less Fortunate Kids                                                                                                    | Starting on 23-12-2024                                                                                               |
| Requirements <ul> <li>To spark smiles on the faces of less fichildren, and to honor the Internation</li> </ul> | ortunate<br>nal Charity Day.                | A charity project that aims to br<br>children. As one journal article p<br>profession is playing with toys".<br>meaning in our work and profes<br>that<br>Join View Project | ing joy through toys to Filipino<br>but it "Children's only<br>As much as we adults find<br>sion, we would much hope |

- Click "Join" to initiate the joining process.
- A confirmation pop-up will appear. Click "Yes, I am Sure" to join the project or "Cancel" to abort.

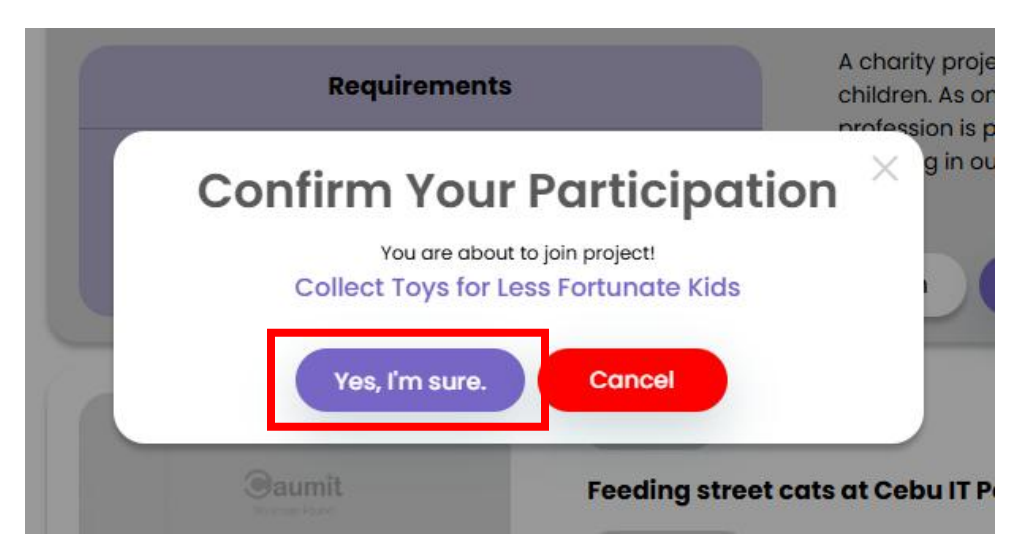

After Clicking "Yes, I am sure" Button a Thank you message will appear

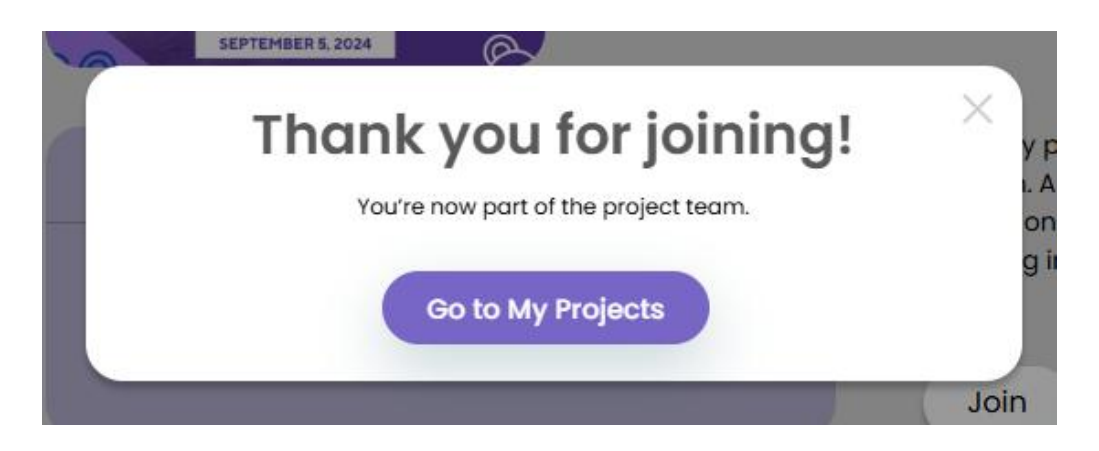

- Upon successful joining, a notification will appear in the Bell Icon panel on the header. Click the notification to view details.

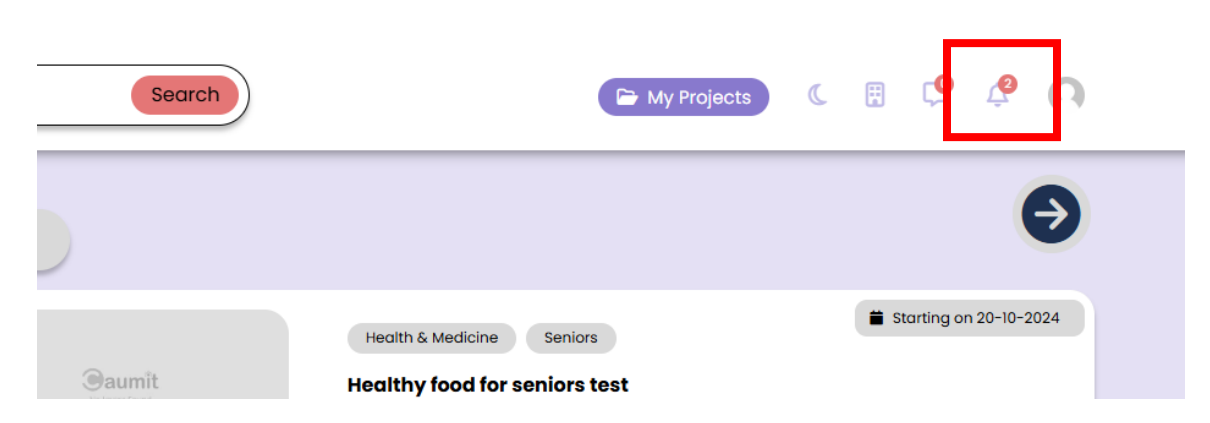

- After clicking on the Bell Icon a Dropdown will appear where you will see the notification.

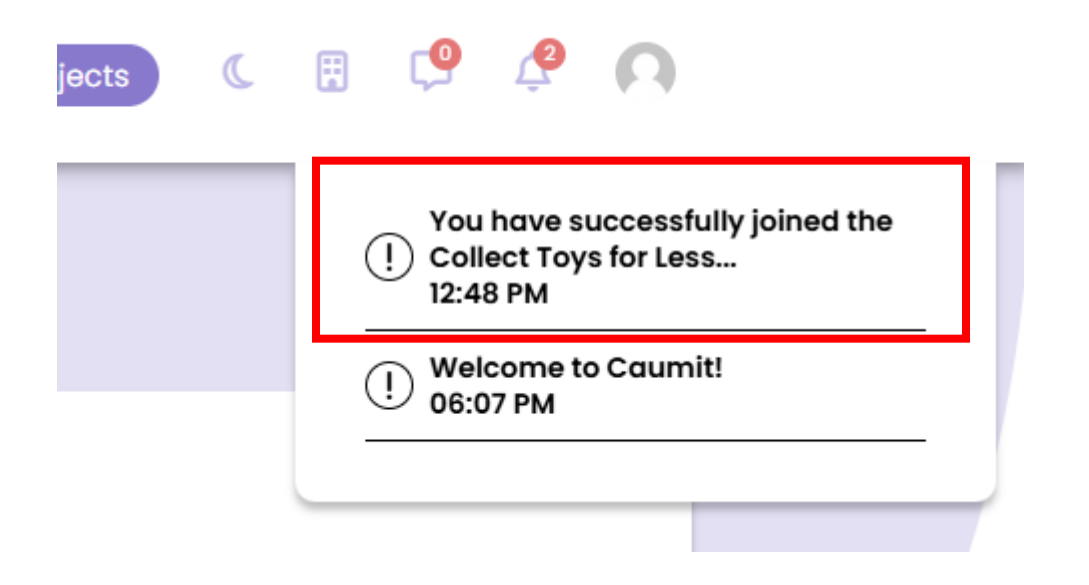

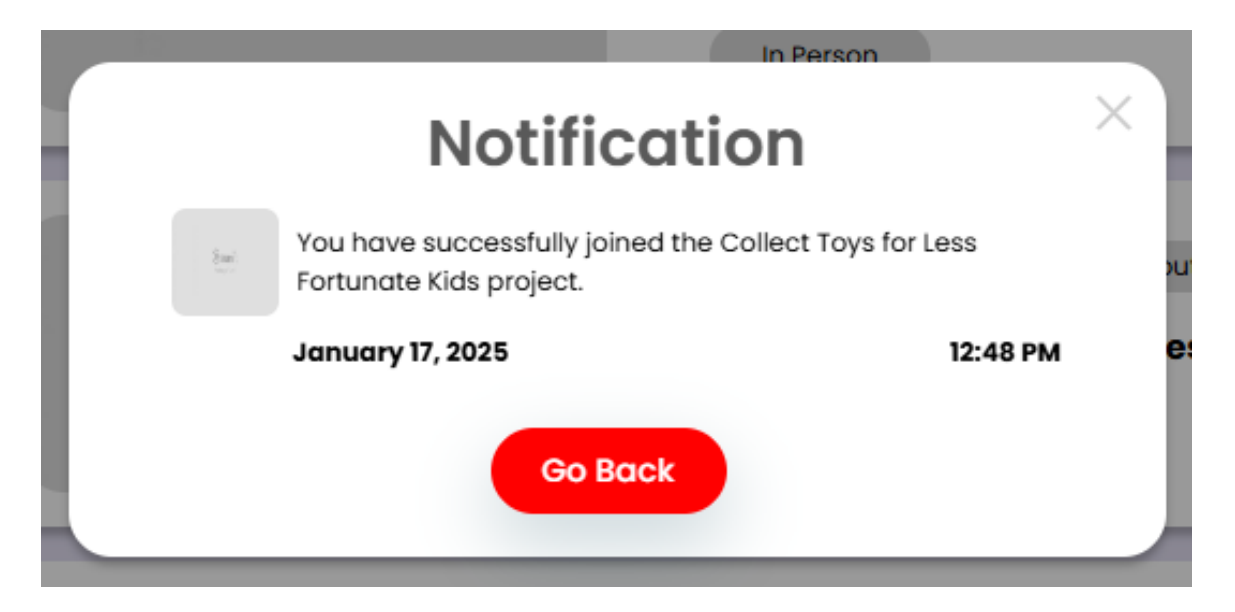

### **Option 2: Join a Project from the Project Details Page**

- Click on "View Project" from the project dropdown.

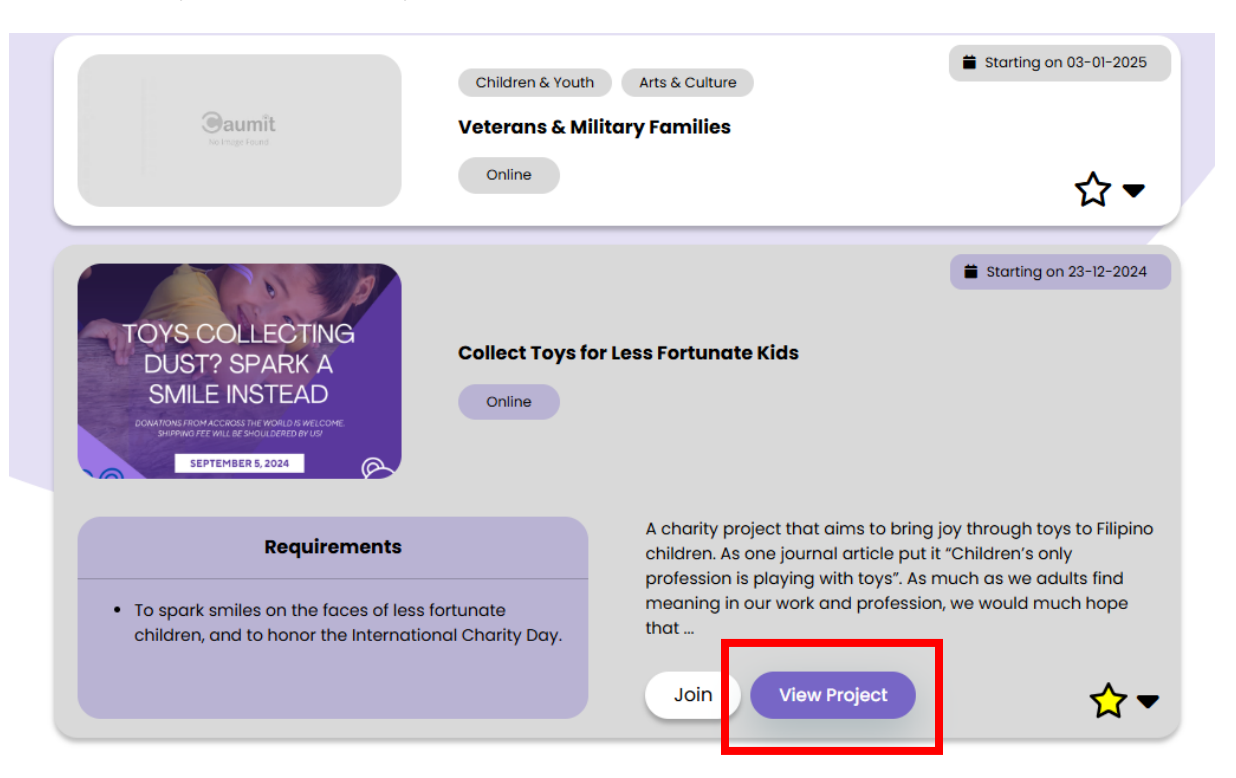

- A Detailed page with all the necessary Details about the project will appear

| Collect Toys for Less Fortunate Kids                                       | at                                                                                                    | Join/Leave Project                                                                                                    |
|----------------------------------------------------------------------------|----------------------------------------------------------------------------------------------------|----------------------------------------------------------------------------------------------------|
| Project Name<br>Today's events                                             | Online                                                                                                    | Button Leave Project                                                                                                    |
| There are no upcoming events                                               |                                                                                                    | What we do? Project Description                                                                                                    |
| This week's events           Events           There are no upcoming events |                                                                                                    | Description<br>A charity project that aims to bring joy through toys to<br>Filipino children. As one journal article put it "Children's only<br>profession is playing with toys". As much as we adults find<br>meaning in our work and profession, we would much hope<br>that every child (especially Filipino children) would find the<br>same joy and fulfilment in this stage of their lives by having<br>and playing with toys. But, sadly, not all families could afford |
| Next week's events                                                         |                                                                                                    | to buy one for their kids, while some fortunate others have<br>superfluous items. Bringing this at hand, this project very<br>much welcome kind kindreds all over the country who would<br>like to donate their extra or unused toys. We would gladly<br>sponsor the shipping fee of these toys so that we could<br>distribute them to our chosen beneficiaries. Wherever you<br>are in the country you could take part, contribute, and<br>donate.                           |
| Choose a date                                                              | TOYS COLLECTING<br>DUST? SPARK A<br>SMILE INSTEAD<br>Outrove Rodaccess in and a reaccess<br>Summer and a construction of the<br>Summer and a second provided of the<br>Summer and a second provided of the<br>Summer and a second provided of the | Objetives<br>• To spark smiles on the faces of less fortunate children,<br>and to honor the International Charity Day.<br>Causes                                                                                                    |

- On the detailed project page, click "Join Project" to proceed.

#### Leave a Project

- Navigate to the Project Details page.
- Click "Leave Project."

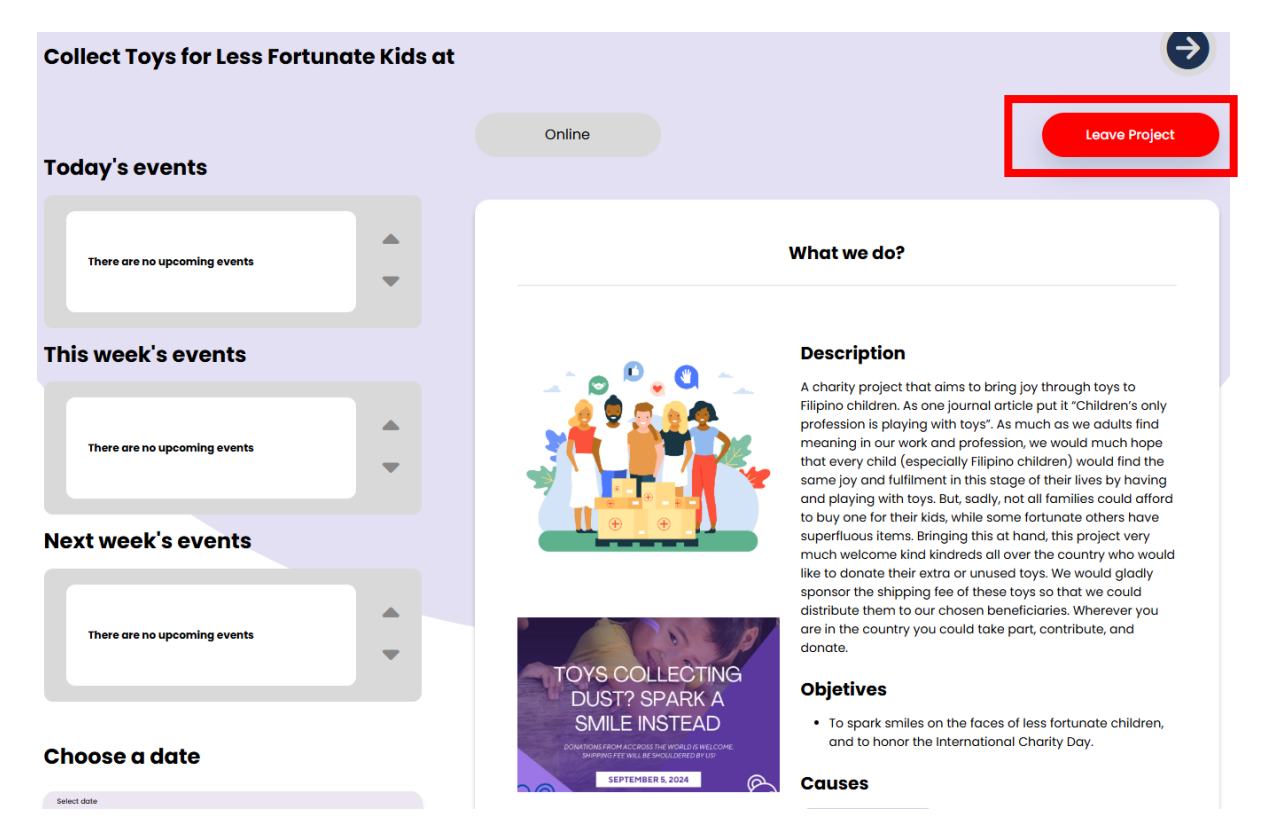

- Confirm your decision in the pop-up by clicking "Confirm and Leave."

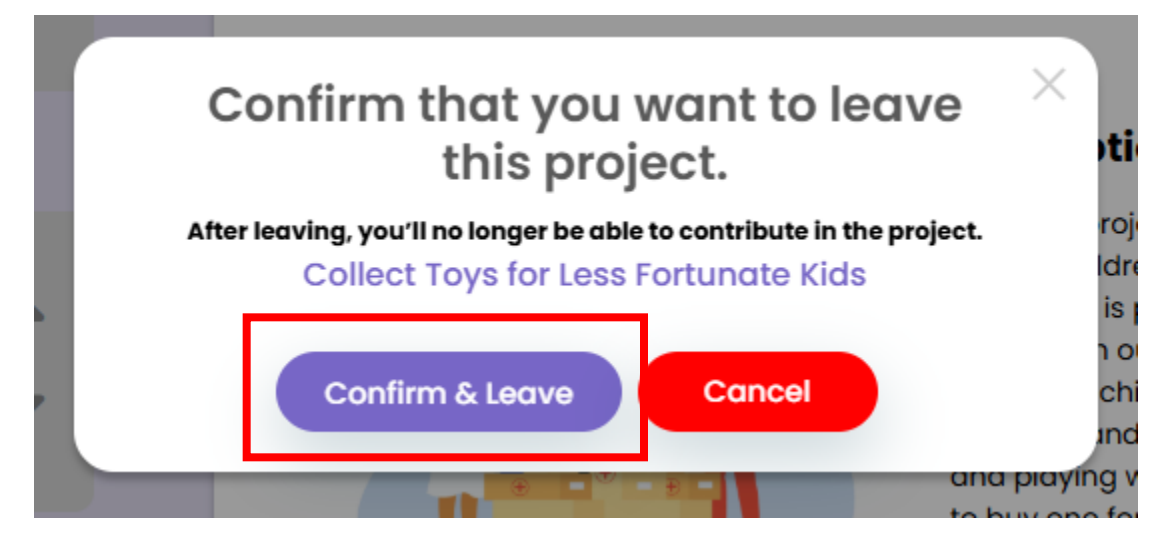

A notification will appear in the Bell Icon panel to confirm your action.

| Search | 🅞 My Projects                                           | « 🗄 🗘 🦨 🖨              |
|--------|---------------------------------------------------------|------------------------|
|        |                                                         | €                      |
| Jaumit | Health & Medicine Seniors Healthy food for seniors test | Starting on 20-10-2024 |

After clicking on the Bell Icon a Dropdown will appear where you will see the notification.

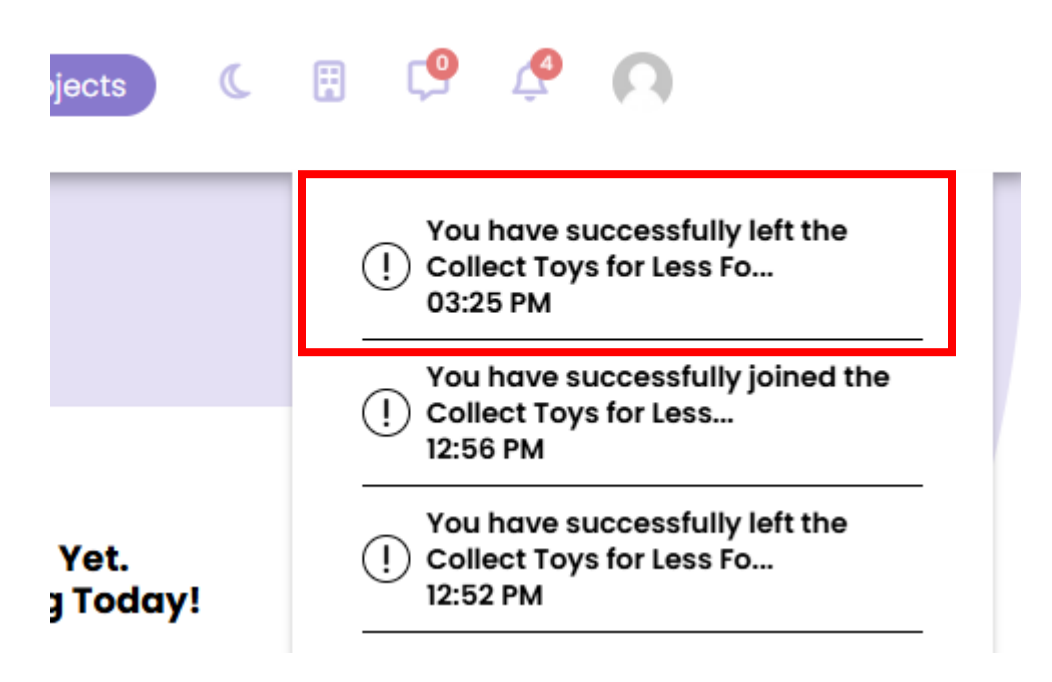

#### **Create a Project**

\_

Step 1: Scroll down to the "Start Your Own Project Today!" section on the dashboard and click "Click Here to Start."

|      |                                              | Start Yo                                               | our Own Proje                                           | ect                                                           |                            |  |
|------|----------------------------------------------|--------------------------------------------------------|---------------------------------------------------------|---------------------------------------------------------------|----------------------------|--|
|      |                                              |                                                        | Today!                                                  |                                                               |                            |  |
| Make | difference in your comm<br>donation drive, o | unity by starting a proje<br>r setting up an online wa | ct that matters to you! Whe<br>orkshop, Caumit empowers | ther it's cleaning up a local<br>you to bring your ideas to l | park, organizing a<br>ife. |  |
|      |                                              | C                                                      | lick Here To Start                                      |                                                               |                            |  |

|                                                            | 0                                                        | 3                                                            | (                                                                              | •                                                         |
|------------------------------------------------------------|----------------------------------------------------------|--------------------------------------------------------------|--------------------------------------------------------------------------------|-----------------------------------------------------------|
| Choose your caus<br>+ Advocacy & Hur<br>+ Education & Lite | e<br>man Rights + Arts & Cul<br>eracy + Health & Medicir | ture + Children & Youth<br>ne + Seniors + E                  | + Community                                                                    | + Computer & Technology<br>+ Crisis Support               |
| Choose your caus                                           | Se<br>uman Rights + Arts & Cul<br>eracy                  | Iture Children & Youth<br>ne + Seniors + B<br>+ Employment + | <ul> <li>✓ Community</li> <li>oard Development</li> <li>Environment</li> </ul> | + Computer & Technology<br>+ Crisis Support<br>aith-Based |
| Cancel                                                     |                                                          |                                                              |                                                                                | Next                                                      |

**Step 2:** Select the cause(s) of your project. Selected categories will be highlighted.

**Step 3:** Add your project objectives in the input box. Use the "Add" button to include additional objectives and "Remove" to delete unnecessary fields. Click "Next."

| Set up your objetives |     |      |
|-----------------------|-----|------|
|                       | Add |      |
| Previous              |     | Next |

| Set up yo | our objetives                                  |        |   |      |
|-----------|------------------------------------------------|--------|---|------|
|           | To raise awareness about the importance of hea | Remove |   |      |
| 2         | Educate communities about human rights issues  | Add    | • |      |
|           |                                                |        |   |      |
| Previous  |                                                |        |   | Next |

Step 4: Provide a detailed description of your project. Click "Next."

|  | The Community Emergency Preparedness Initiative (CEPI) is designed to<br>empower community members with the knowledge, skills, and resources<br>needed to respond effectively in emergency situations. From natural<br>disasters to health emergencies, CEPI focuses on building resilience through | • | () | This is the first impresion of<br>your project, think about it<br>and don't forget your<br>objetives |
|--|----------------------------------------------------------------------------------------------------|---|----|----------------------------------------------------------------------------------------------------|
|--|----------------------------------------------------------------------------------------------------|---|----|----------------------------------------------------------------------------------------------------|

Step 5: Enter the project name. Example: "Community Emergency Preparedness Initiative (CEPI)."

| Project Name                                                  |      |
|---------------------------------------------------------------|------|
| (!) Choose the name base on the causes you want to represent. |      |
| Previous                                                      | Next |

Step 6: Set the project details, including:

- Start and End Dates (or check "Ongoing Project" if applicable).
- Maximum number of participants.
- A featured image for the project.

Attendance mode (Online/Offline).

\_

|                          | End t | ne details                 |
|--------------------------|-------|----------------------------|
| Select a date            |       |                            |
| Start Date               |       |                            |
| 22/01/2025 01:00 PM      | •     | Image for the project      |
| End Date                 |       | Choose File No file chosen |
| 21/02/2025 02:00 PM      |       | Attendance                 |
| This is an ongoing proje | ect.  |                            |
| Number of participants   |       | Cancel Update              |
| 45                       |       |                            |
| Everybody is welcome     |       |                            |

**Step 7:** Click "Update" to publish the project. A notification will confirm its successful creation.

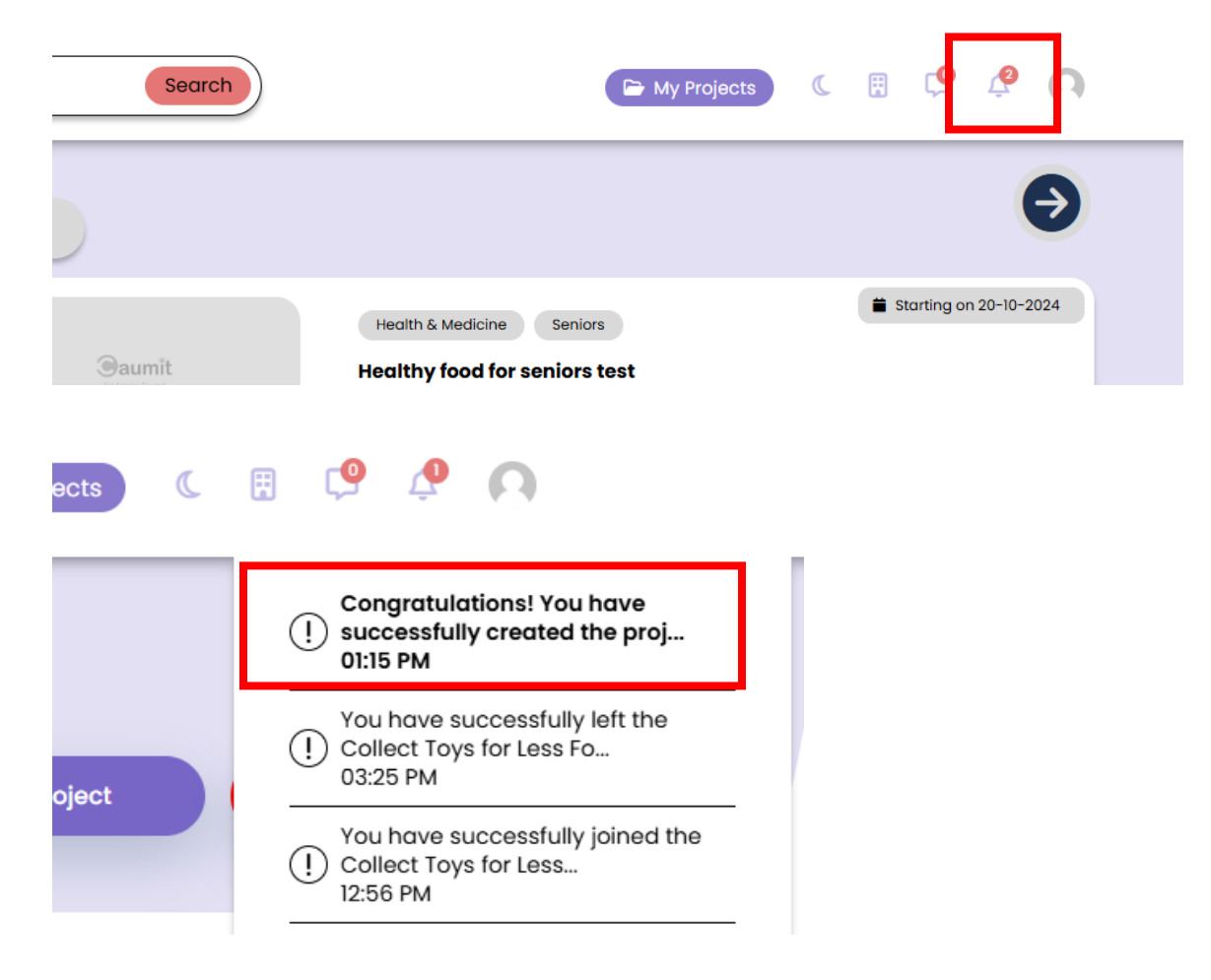

#### Edit a Project

Navigate to the Project Details page and click "Edit Project". Follow the same steps as project creation to modify details.

#### Note - You can only edit the Events you have created.

| Community Emergency Pre      | parednes | s Initiative (CEPI) at Ghazia | ibad                                                                  |
|------------------------------|----------|-------------------------------|-----------------------------------------------------------------------|
| Today's events               |          | Online                        | Edit Project Delete Project                                           |
| There are no upcoming events | •        |                               | What we do?                                                           |
| This week's events           |          | , ^ e 🔍 🖉 ~                   | Description The Community Emergency Prenaredness Initiative (CEPI) is |

Follow the same steps used to create a project to modify its details.

### **Events**

#### 1. Create an Event

Step - 1: Navigate to the project details page and click "Add Event" Button

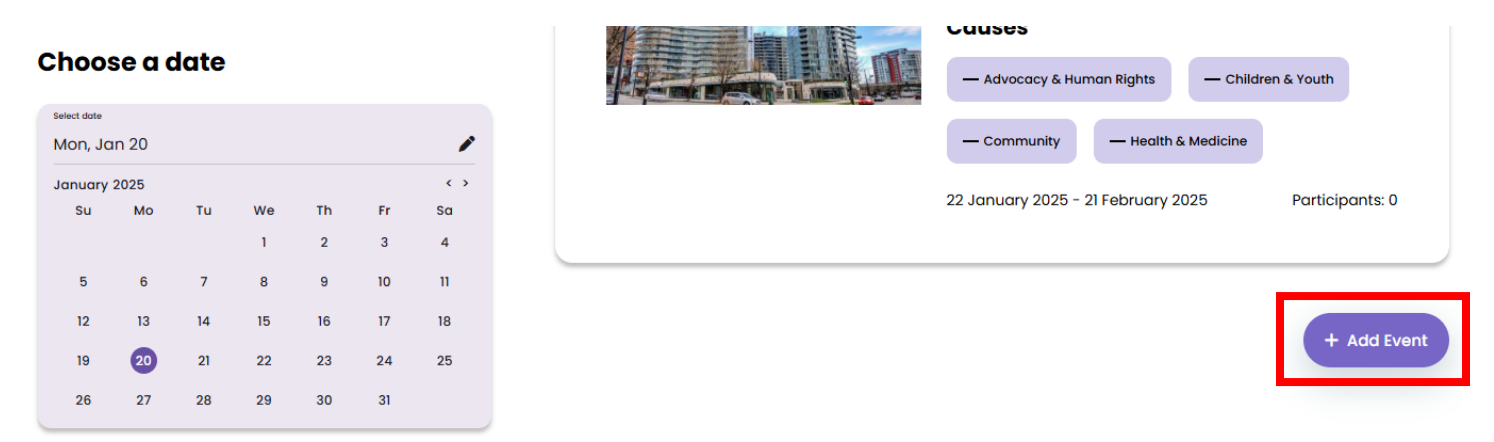

Step - 2: Add the event name and click the arrow to continue.

| Complete the steps! |                                     |                                                          |
|---------------------|-------------------------------------|----------------------------------------------------------|
|                     | Name Your Event                     | (!) The name of the event                                |
| 3 4                 | CPR and First Aid Training Workshop | should be specific,<br>think of something ><br>meaninful |
| 5 6                 |                                     |                                                          |
|                     | 00000                               | 0                                                        |

#### **Step – 3:** Provide a description.

- Progress indicators on the left will track your completion.

| Complete the steps! |                                                                                                    |   |
|---------------------|----------------------------------------------------------------------------------------------------|---|
|                     | Describe your event!<br>What you want people to know about your event<br>. The name of the event                                                                                                    |   |
| 3 4                 | This hands-on workshop offers practical       should be specific,         This hands-on workshop offers practical       think of something         training in CPR, basic first aid, and how to       meaninful         respond to medical emergencies. Led by       meaninful         certified trainers, participants will learn       lifesaving skills that can help in critical | > |
| 5 6                 |                                                                                                    |   |

- Click on "Arrow" to continue to the next step.

#### Step - 4: "Requirements" section,

- If you have more than one "Requirements" for your Event click on "+" Button to Add more input boxed

| Complete the steps! |                                     |       |                                                                                 |   |
|---------------------|-------------------------------------|-------|---------------------------------------------------------------------------------|---|
|                     | Add some requirements to your event |       |                                                                                 |   |
| 3 4                 | < Attendees should wear comfortable | +     | The name of the event<br>should be specific,<br>think of something<br>meaninful | > |
| 5 6                 |                                     |       |                                                                                 |   |
|                     |                                     | 00000 |                                                                                 |   |

After adding a Input box You can Click on "-" Button to remove the Extra Input Boxes

| I 2   I 2   I 2   I 2   I 2   I 2   I 2   I 2   I 2   I 2   I 2   I 2   I 2   I 2   I 2   I 2   I 2   I 2   I 2   I 2   I 3   I 4   I 5   I 6 | Add some requirements to your event       Attendees should wear comfortable     Image: The name of the event should be specific, think of something meaninful       ion required due to limited seating     + | ~ |
|----------------------------------------------------------------------------------------------------|----------------------------------------------------------------------------------------------------|---|
|                                                                                                    | 00000                                                                                                    |   |

- Click on "Arrow" to continue to the next step.

\_

| Complete the steps! |                                                                                                    |   |
|---------------------|----------------------------------------------------------------------------------------------------|---|
|                     | Add some requirements to your event Participants must be 18+. Pre-registration required due to lim Attendees should wear comfortable + | > |
|                     | 000000                                                                                                    |   |

**Step – 5**: Upload relevant images with drag-and-drop or file selection.

| Complete the steps! |                                                        |   |
|---------------------|--------------------------------------------------------|---|
|                     | Think of some images you want to show                  |   |
| 3 4                 | Select an image or drop it just here<br>No file chosen | > |
| 5 6                 | ••••••                                                 | I |

- Here when you upload a Photo you will get a Thumbnails preview of the Image, Verify thumbnails before proceeding.

| Complete the steps! | Think of some images you want to show                                                          |
|---------------------|------------------------------------------------------------------------------------------------|
|                     |                                                                                                |
| 3 4                 | Select an image or drop it just here<br>Community Emergency Preparedness Initiative.jpg+3 More |
| 5 6                 |                                                                                                |
|                     | 000000                                                                                         |

- After Uploading all the Images you can click on "Arrow" to continue.

| Complete the steps! | Think of some images you want to show                                                       |  |
|---------------------|---------------------------------------------------------------------------------------------|--|
|                     |                                                                                             |  |
| 3 4                 | Select an image or drop it just here Community Emergency Preparedness Initiative.jpg+3 More |  |
| 5 6                 | 000000                                                                                      |  |

**Step – 6**: Select causes associated with the project for the event.

- You can only select the causes that are already selected in the Project.
- You can select multiple causes for Single Event

| Complete the steps! | Choose ONE cause of the following                      |   |
|---------------------|--------------------------------------------------------|---|
|                     | + Advocacy & Human Rights + Children & Youth Community |   |
| 3 4                 | Health & Medicine                                      | > |
| 5 6                 | 000000                                                 |   |

- After Selecting the Causes click on the "Arrow" to continue

**Step -7:** Set the date and time, then click **"Finish"**. You will be redirected to the Event Details page.

| Complete the steps! |                                                  |          |
|---------------------|--------------------------------------------------|----------|
|                     | Set a date for the event Mon, Jan 20             | i        |
|                     | January 2025<br>Still Mo., Till We               | < >      |
| 3 4                 | Start Date                                       | 2 3 4    |
|                     | 22/01/2025 🗂 (C) 05:00 PM (C) 5 6 7 8            | 9 10 11  |
| 5 6                 | End Date 12 13 14 15                             | 16 17 18 |
|                     | 31/01/2025 🗂 🕓 08:00 PM 🛇 <sup>19</sup> 20 21 22 | 23 24 25 |
| rini h              | 26 27 28 29                                      | 30 31    |
| FINISN              |                                                  |          |
|                     |                                                  |          |
|                     |                                                  |          |

- You will be redirected to the Event Detail Page

| R And First Aid Training Workshop                                                                                                    | - Delete Event                                          |
|----------------------------------------------------------------------------------------------------|---------------------------------------------------------|
|                                                                                                    | About this Event                                        |
| Description                                                                                                    | Event Gallery                                           |
| This hands-on workshop offers practical training in CPR, basic first aid, an<br>respond to medical emergencies. Led by certified trainers, participants w<br>lifesaving skills that can help in critical situations. Upon completion, partic<br>receive certification in CPR and first aid, contributing to a more prepared<br>community. | hd how to<br>fill learn<br>cipants<br>and resilient     |
| <ul> <li>Requierment</li> <li>Attendees should wear comfortable clothing, as hands-on practice i training.</li> <li>Pre-registration required due to limited seating.</li> <li>Participants must be 18+.</li> </ul>                                                                                                    | is part of the                                          |
| Causes — Community — Health & Medicine                                                                                                    |                                                         |
|                                                                                                    | 22 January 2025   05:00 PM - 31 January 2025   08:00 PM |

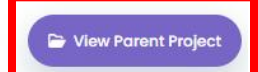

If Somehow You are directly accessing the event page and you want to View the Project this Event Lies in

Scroll down and Click on "View Parent Project" Button

### Navigating to the Event Details page

On project Details page all the Event in this Project will be listed on the left side of the page

- If there are multiple projects under one Section i.e.,
  - Today's events
  - o This week's events
  - Next week's events

The arrows on the right side of the Event name will get activated and you can Navigate (Up and Down) through them to see more Events in the Project

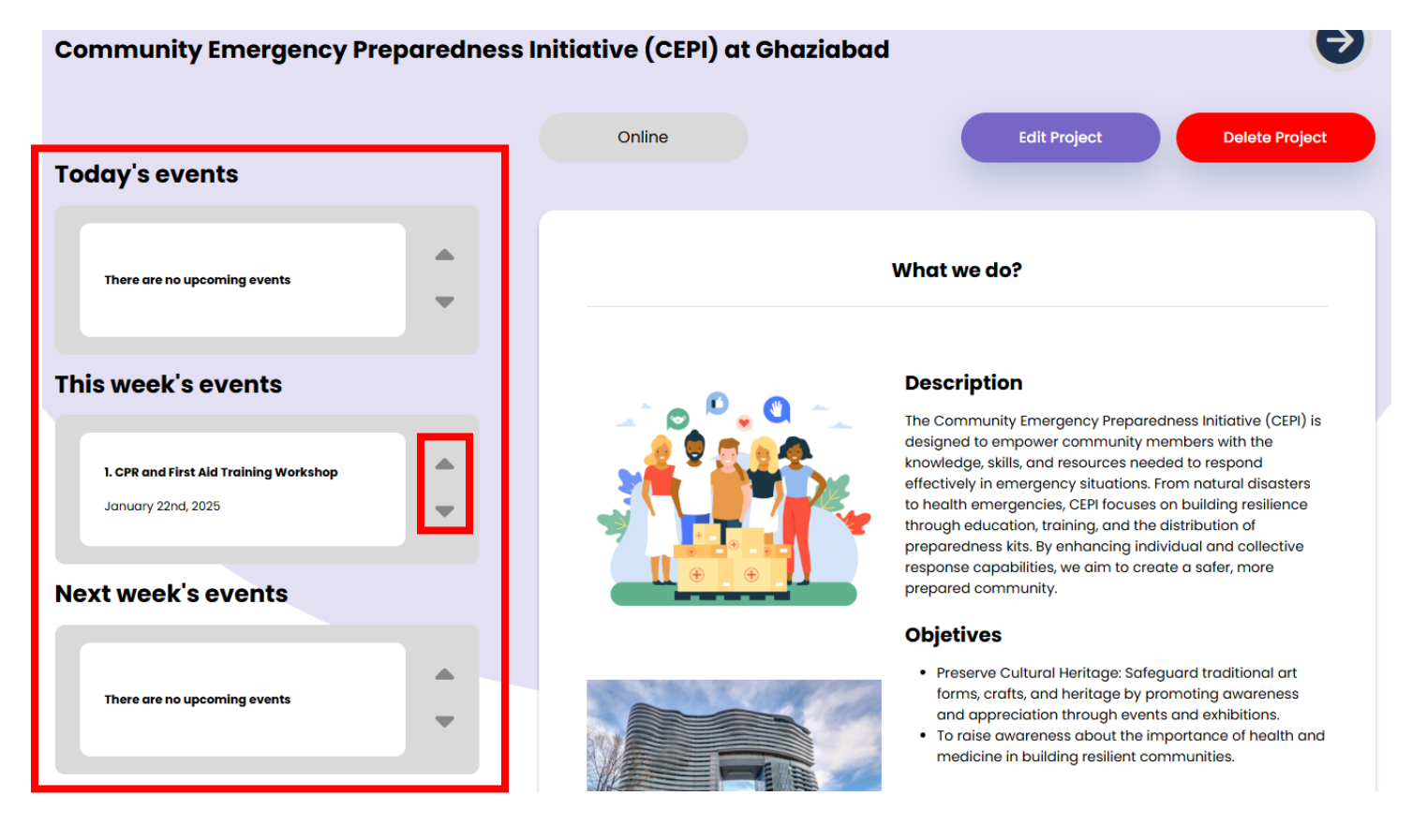

#### **Editing an Event**

Navigate to the Event Details page and click "Edit Project". Follow creation steps to modify details.

Note - You can only edit the Events you have created.

#### CPR And First Aid Training Workshop

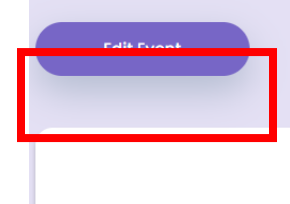

**About this Event** 

Follow the same steps used to create a project to modify its details.

#### **Editing an Event**

You can also delete an Event by clicking on Delete event Button

### **User Profile and Activity Overview**

The My Profile page provides a centralized overview of user activities and personal details. It includes the following sections:

#### **1. User Information**

- Profile photo
- Name
- Email address
- Skills
- Password management option

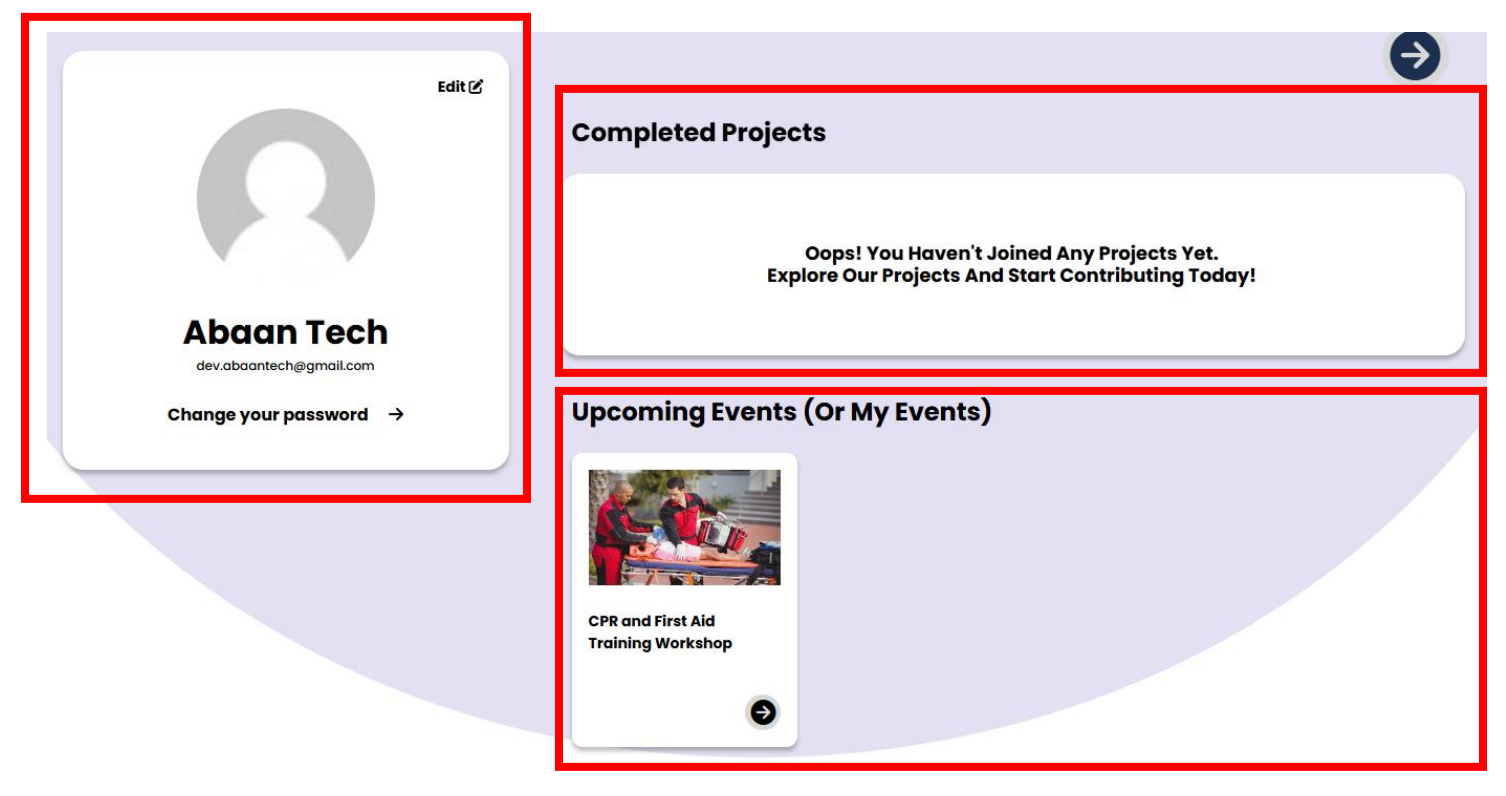

| Joined Cause List |                  |
|-------------------|------------------|
| Add New Community | Remove Community |

#### 2. Completed Projects

- Displays a list of projects the user has joined and completed.
- If no projects are completed, the page shows a prompt: "Oops! You Haven't Joined Any Projects Yet. Explore
   Our Projects And Start Contributing Today!"

#### 3. Upcoming Events (Or My Events)

- Lists events created or joined by the user.
- Events are displayed as cards with relevant details and images.

#### 4. Joined Causes

- Displays the list of causes the user has joined.
- Causes are the categories encompassing all projects and events available for participation.
- Users can join causes directly through the dashboard.

### **Editing User Information**

**Step 1:** Click the "Edit" button on the profile card.

![](_page_19_Figure_13.jpeg)

Step 2: Update the necessary fields:

- Profile photo (upload a new image)
- Skills (add or remove by typing in the input field)
- About me (A Basic Introduction about yourself)

| Edit Profile Detai         | ls     |
|----------------------------|--------|
| Upload Profile Image       |        |
| Choose File No file chosen |        |
| Skill                      |        |
| Please Enter Skill         | Add    |
| About Me                   |        |
|                            |        |
|                            |        |
|                            |        |
|                            |        |
|                            |        |
| Cancel                     | Submit |
|                            |        |

Step 3: Save the changes by clicking on "submit" to update the profile.

# Causes

#### Joining a Cause

- Causes can be joined directly from the dashboard by selecting the desired category.

|                                      |                        | Vauth d Campauni     |                        |
|--------------------------------------|------------------------|----------------------|------------------------|
| + Aavocacy & Human Rights + Arts a   | x Culture + Children 8 | + Communit           | + Computer & Technolog |
| + Education & Literacy + Health & Me | edicine + Seniors      | + Board Development  | + Crisis Support       |
| + Women + Animals + Online           | Opportunity + Busine   | ess Brainstormers. + | Innovation Junction    |
| + Start Your Success + Collaborative | Creators.              |                      |                        |
|                                      |                        |                      |                        |
| Add New Community                    |                        |                      |                        |

- After selecting click on join community to join the cause
- A popup will appear for confirmation

| alth  | <b>Confirm Your Participation</b>                                                                                      | × + c  |
|-------|----------------------------------------------------------------------------------------------------|--------|
| ісу б | You are about to join these communities:<br>Advocacy & Human Rights, Children & Youth,<br>Community, Health & Medicine | aith-B |
| Inge  | Yes, I'm sure. Cancel                                                                                                  | + LG   |
|       |                                                                                                    |        |

- Click on "Yes I am Sure" to join and click on "Cancel" to abort
- After joining a popup will appear for successful joining.

| əalth | Community Join<br>Successfully        | ×    |
|-------|---------------------------------------|------|
| псу & | You are about to join this community! | aith |
| unge  | Go To Dashboard                       | +    |

- A notification will confirm its successful Joining.

#### Adding a New Cause

If you can't find your desired cause in the list under "Join a Cause"

- Click on "Add New Community" to create a new cause.
- Fill in the required details
  - o Name
  - Purpose of the community
- Click on "Send a Request"
  - $\circ$   $\;$  This will generate a request to the Admin for adding a New Cause to the system  $\;$
  - After reading the name and he purpose of the cause admin will decide to accept or reject the Request from the user

| + Start Your Success | + Collaborative Creators. |  |                |
|----------------------|---------------------------|--|----------------|
| Add New Community    | ]                         |  | Join Community |

#### Leaving a Cause

- Navigate to the "My Profile" page.

| Joined Cause List         |                    |             |                     |                  |
|---------------------------|--------------------|-------------|---------------------|------------------|
| + Advocacy & Human Rights | + Children & Youth | + Community | + Health & Medicine |                  |
| Add New Community         |                    |             |                     | Remove Community |

- Select the cause you wish to leave
- Click on Remove community
- Confirmation popup will appear
- Click on "Yes, I'm Sure button" leave and "Cancel" button to abort.

| <b>Remove Community</b>                     | $\times$ |
|---------------------------------------------|----------|
| You are Remove this community:<br>Community |          |
| Yes, I'm sure. Cancel                       |          |
|                                             |          |

- A notification will confirm its successful Leaving.

# Settings

- Click on the user icon in the Header navbar then click on settings

| Search   | 🕞 My Projects | C | Ħ | <b>(</b> 9 | P<br>P      |   |
|----------|---------------|---|---|------------|-------------|---|
|          |               |   |   |            | Dashboard   |   |
|          |               |   |   |            | My profile  | _ |
|          |               |   |   |            | Settings    |   |
|          |               |   |   |            | Help        |   |
|          |               |   |   |            | Log Out     |   |
|          |               |   |   |            | My Projects |   |
| Settings |               |   |   |            |             |   |

### **Setting Section**

Here you can see multiple settings available for the users

- Location
- Notification
- Virtual Opportunities Notifications
- Notification For Cause
- Notification For Projects
- Notification For Own Project
- Notification For Join Project
- Notification For Events

The above listed settings are toggles for the notifications received in the bell icon in Header

![](_page_23_Picture_11.jpeg)

#### **Contact Section**

Here you will see all the Contact Details like

- Mail
- Social Media Facebook and Instagram

#### **Review Section**

You can Post Reviews, Feedback, and complaints here

#### **Policies Section**

Here you can read our

- Privacy policy
- Terms conditions
- Terms of use

# **Chat Conversation**

- 1. Chat Access: Chats are limited to users within the same project.
- 2. Initiating a Chat:
- Click the chat icon in the header. This navigates you to the Chats page.
- If no chats are available, a message will indicate this.
- To start a chat, click the chat icon at the bottom-right corner of the page. This will open a chat box.

| 🕞 My Projects 🕻                | E C C              |
|--------------------------------|--------------------|
|                                | No unread messages |
| mmunity                        |                    |
| ncy Preparedness Initiative (C |                    |
|                                | See all chats →    |

- 3. Then you will be navigated to chats page
- 4. Right now there is no chat available on this page as the user is just been created

5. To start a chat click on the chat icon on bottom right corner of the page

# Hi Abaan Tech!

![](_page_25_Picture_2.jpeg)

 $\ominus$ 

- 7. Here Selecting Chat Parameters:
- Select the Project: A dropdown will display projects you have joined or created.
- Select the Event: A dropdown will list events within the chosen project.
- Select the User: A dropdown will show attendees of the selected event. Choose the attendee to begin the chat.

8. After selecting he user you can Directly chat with them

| Event: CPR and First Aid Training Worksh<br>To: abaan | op 🗸 😤           |
|-------------------------------------------------------|------------------|
| To: abaan                                             | ~                |
|                                                       |                  |
|                                                       | Hello<br>2:58 PM |
|                                                       |                  |

- Here we have sent a Message to another user "abaan"
- 9. When a Message is received you will be notified in the header chat Icon, after clicking on the chat Icon a Dropdown will open with the Name of the sender

| 🕞 My Projects 🕻   | 🗄 🕞 🏹 💟                                                                                                    |
|-------------------|----------------------------------------------------------------------------------------------------|
|                   | Description of the second second seco |
| Health & Medicine |                                                                                                    |

- Click on it and you will be redirected to the Chat Page.

![](_page_27_Picture_1.jpeg)

- 10. Here you will see the following details:
- Name of the project CPR and First Aid Training Workshop
- Sender's User Name Abaan Tech
- Message Hello
- 11. Now you have two options to reply to the User "Abaan Tech" i.e.
- **Option 1:** Type a reply in the input box below the message and click the send icon.
- **Option 2:** Click the sender's name or project name to open the full chatbox. Type your message and click "Send".

**Option 1:** Type a reply in the input box below the message and click the **"Send"** icon.

| CPR and First Aid Training Workshop<br>Abaan Tech<br>Hello |  |
|------------------------------------------------------------|--|
| Type and answer                                            |  |

Option 2: Click the sender's name or project name to open the full chatbox. Type your message and click "Send".

| Project: | Community Emergency Preparedness Init | ative (C 🖌 |
|----------|---------------------------------------|------------|
| Event:   | CPR and First Aid Training Workshop   | v 😫        |
| Го:      | Abaan Tech                            | ~          |
| 2:58     | РМ                                    |            |
|          |                                       |            |

- This option also provides access to chat history, if available.